**POWERPOINT 2007** 

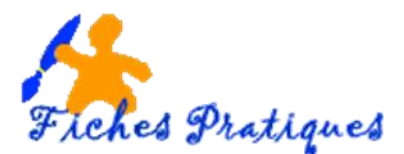

## Ajouter des effets sonores

Vous devez avoir préalablement ajouté un effet d'animation au texte ou à l'objet inséré dans votre diapositive pour pouvoir lui insérer un effet sonore. Pour saluer l'apparition d'une image, par exemple.

- 1. Ajouter un son à une animation
  - ✓ Cliquez sur l'objet ou l'image dans la diapositive auquel vous souhaitez ajouter un son.
  - ✓ Sous l'onglet Transition dans le groupe Minutage, cliquez sur la flèche à droite de Son pour dérouler la liste des sons présents dans Powerpoint

| <ul> <li>♣ Son : [Aucun son]</li> <li>▲ Durée : 01,00 </li> <li>▲ Appliquer partout</li> <li>Minut</li> </ul> | Passer à la diapositive suivante<br>Manuellement<br>✓ Après : 00:02,00 ♀<br>age | Fr.         | Barres aléatoi v Options<br>5-1-1-1 6-1-1-10-1-12-1 | Son: Aucun son  Appric  Appric  Appric Apprecipation  Apprecipation  Apprecipation  Bombe  Apprecipation  Apprecipation  Bombe  Apprecipation  Apprecipation  Bombe  Apprecipation  Apprecipation  Bombe  Apprecipation  Apprecipation  Bombe  Apprecipation  Bombe  Apprecipation  Bombe  Apprecipation  Bombe  Apprecipation  Bombe  Apprecipation  Bombe  Apprecipation  Bombe  Apprecipation  Bombe  Apprecipation  Apprecipation  Ap |
|----------------------------------------------------------------------------------------------------|---------------------------------------------------------------------------------|-------------|-----------------------------------------------------|----------------------------------------------------------------------------------------------------|
| Par exemple : le son <b>A</b> ,<br>du photographe.                                                            | <b>ppareil photo</b> pour sal                                                   | uer l'image |                                                     | Caisse enregistreuse<br>Carillon<br>Clic<br>Explosion<br>Flèche<br>Laser<br>Machine à écrire<br>Marteau<br>Pièce de monnaie<br>Poussée<br>Roulement de tambour<br>Sifflement<br>Tension<br>Vent<br>En boucle jusqu'au so <u>n</u> suivant                                                                                                    |

## 2. Ajouter un effet sonore à un lien hypertexte

- ✓ Sélectionnez le lien Hypertexte
- Sous l'onglet Insertion, dans le groupe Liens, cliquez sur Action
- Dans la boîte de dialogue qui s'affiche, cochez la case Activer un son et faites dérouler la liste des sons pour faire votre choix.
- Activez la case à cocher **Activer un son**, puis cliquez sur le son à reproduire.
- ✓ Cliquez ensuite sur **OK**

## Remarque :

- Pour appliquer l'effet sonore lors d'un clic sur le lien hypertexte, cliquez sur l'onglet Cliquer avec la souris.
- Pour appliquer l'effet sonore lorsque le pointeur est placé sur le lien hypertexte, cliquez sur l'onglet **Pointer avec la souris**.

| Paramètres des actions                        |
|-----------------------------------------------|
| Cliquer avec la souris Pointer avec la souris |
| Action suite à un clic                        |
| O Aucune                                      |
| Oréer un lien hypertexte vers :               |
| Album photo animaux.pptx                      |
| Exécuter le programme :                       |
| Parcourir                                     |
| Exécuter la macro :                           |
| ¥                                             |
| O Action OLE :                                |
| V                                             |
| Activer un gon :                              |
| [Aucun son]                                   |
| Animer le <u>c</u> lic                        |
| OK Annuler                                    |